## Temat: Przełączniki nieprogramowalne i programowalne, switches.

Przełączniki sieciowe (ang. switches), są to urządzenia pracujące w **drugiej warstwie modelu OSI**, czyli w **warstwie łącza danych**. Ich podstawową funkcją **jest pośrednictwo** w wymianie danych pomiędzy **urządzeniami końcowymi**, czyli komputerami czy drukarkami pracującymi w sieciach lokalnych. Tak więc można powiedzieć, że switche są swoistymi łącznikami pomiędzy urządzeniami końcowymi. Zasada ich działania jest ogólnie dość prosta, odbierają dane na jednym porcie, są to dane od nadawcy i przekazują je na port, do którego podłączony jest odbiorca danych.

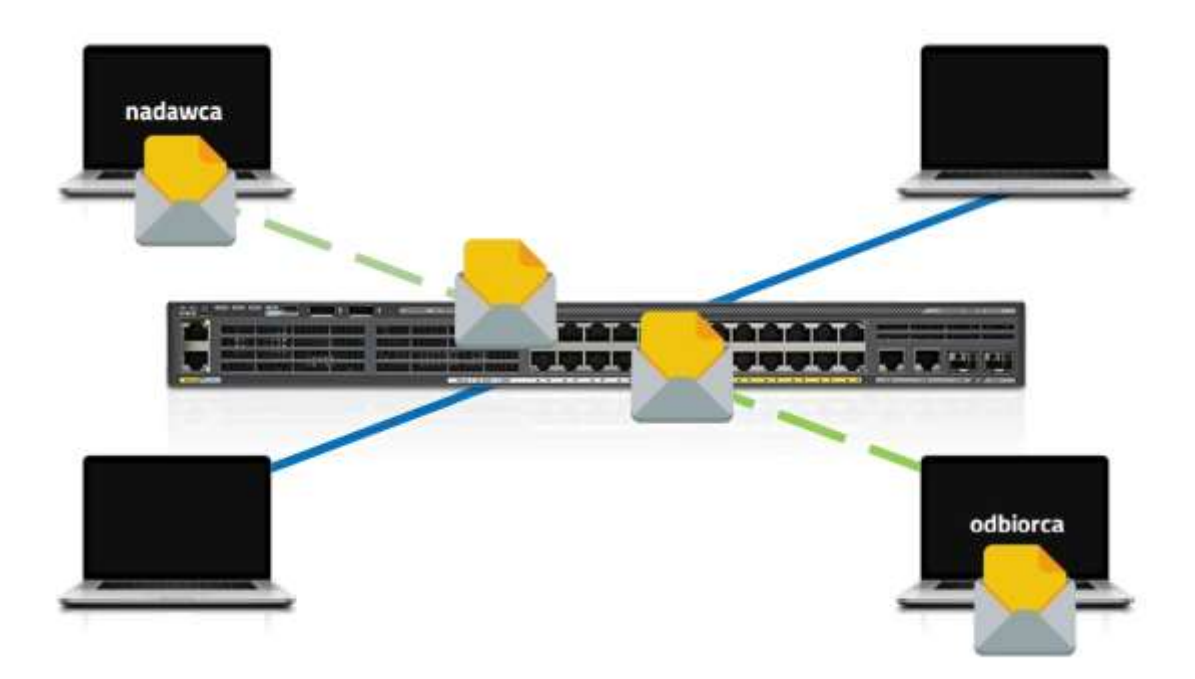

Parametrem, na podstawie którego przełącznik wie, na jaki port przekazać dane jest **fizyczny adres karty sieciowej** urządzenia końcowego, czyli adres **MAC**. Po podłączeniu każdego urządzenia końcowego do sieci, przełącznik uczy się jego adresu MAC i zapisuje go w swojej pamięci.

Proces ucznia się nazywany jest **zalewaniem** (omówiony został w odcinku dotyczącym funkcji warstwy łącza danych).

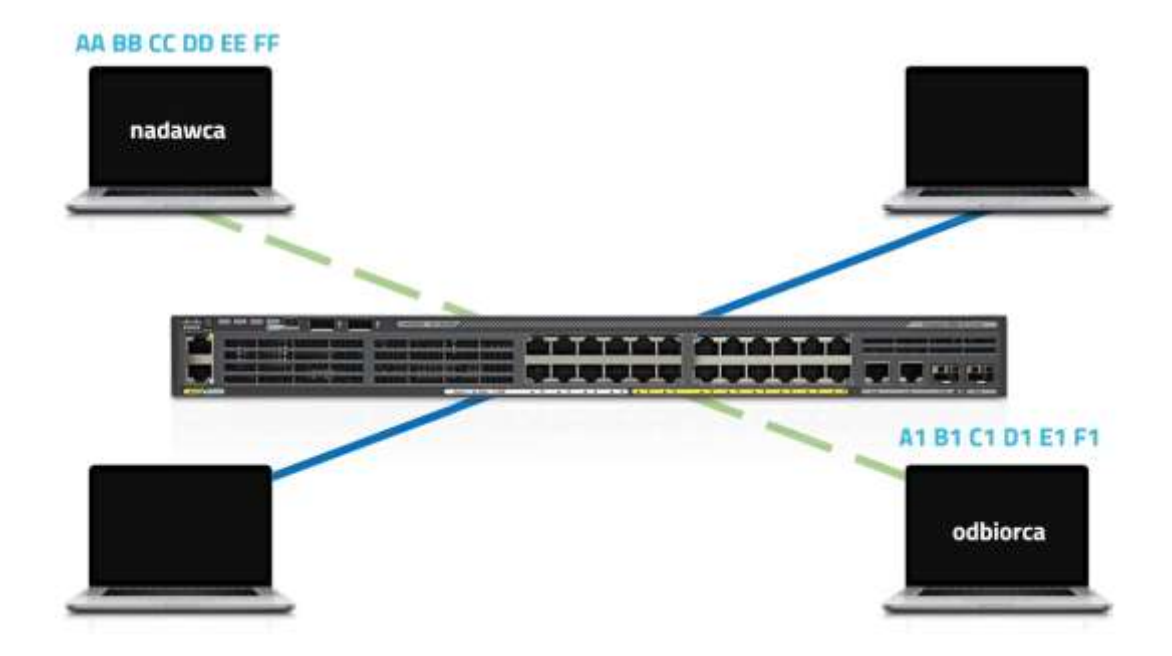

Zbiór adresów fizycznych, zapisanych w pamięci przełącznika nazywany jest **tablicą adresów MAC**. Przykładową tablicę wyjętą ze switcha pracującego w sieci lokalnej widać poniżej.

|                           |                   | 100 C           |                                         |      |       |       |
|---------------------------|-------------------|-----------------|-----------------------------------------|------|-------|-------|
|                           |                   | 105 Command Lin | e interface                             |      |       |       |
| change                    | d state to up     |                 |                                         |      |       | ^     |
| Sector                    |                   |                 |                                         |      |       |       |
| Suitch                    | venable           |                 |                                         |      |       |       |
| Switch                    | teh               |                 |                                         |      |       |       |
| Switch                    | tshow mac-        |                 |                                         |      |       |       |
| Switch                    | show mac-address- | table           |                                         |      |       |       |
|                           | Mac Address Ta    | ble             |                                         |      |       |       |
|                           |                   |                 |                                         |      |       |       |
| 1/2                       | Mag Address       | Time            | Dorte                                   |      |       |       |
|                           |                   | 1 ype           |                                         |      |       |       |
| 1                         | 0001.435a.4224    | DYNAMIC         | Fa0/2                                   |      |       |       |
| 1                         | 0001.9770.0b6c    | DYNAMIC         | Fa0/10                                  |      |       |       |
| 1                         | 0001.c79b.a90b    | DYNAMIC         | Fa0/12                                  |      |       |       |
| 1                         | 0002.170e.ca77    | DYNAMIC         | Fa0/6                                   |      |       |       |
| 1                         | 0003.e4ea.3798    | DYNAMIC         | Fa0/3                                   |      |       |       |
| 1                         | 000a.41dd.eec8    | DYNAMIC         | Fa0/9                                   |      |       |       |
| 1                         | 0030.f2a7.b79b    | DYNAMIC         | Fa0/8                                   |      |       |       |
| 1                         | 0060.3e61.bca3    | DYNAMIC         | Fa0/1                                   |      |       |       |
| 1                         | 0060.4788.d67b    | DYNAMIC         | Fa0/7                                   |      |       | - 111 |
| 1                         | 0060.5clc.c00b    | DYNAMIC         | Fa0/11                                  |      |       |       |
| 1                         | 0090.2bea.998e    | DYNAMIC         | Fa0/5                                   |      |       |       |
| 1                         | 00d0,5839.49e4    | DYNAMIC         | Fa0/4                                   |      |       |       |
| 1                         | 00e0.a34d.e862    | DYNAMIC         | Fa0/13                                  |      |       |       |
| Switch                    | 1\$               | VPOR BUILDONING | 100000000000000000000000000000000000000 |      |       | v     |
| Ctrl+F6 to exit CLI focus |                   |                 |                                         | Copy | Paste | 6     |
|                           |                   |                 |                                         |      |       |       |

Tablica **zawiera informacje o adresie MAC** urządzanie podłączonego do danego portu oraz o **sposobie uzyskania takiej informacji**.

Kiedy **ramka** trafia do przełącznika (porcja danych w warstwie łącza danych to właśnie ramka), ten odczytuje z niej adres fizyczny **odbiorcy**, porównuje go ze swoją tablicą adresów fizycznych i wysyła dane na ten port, do którego podłączone jest urządzenie o takim samym adresie, jaki jest w ramce.

Obecnie dostępne switche oferują zacznie szerszy zakres funkcjonalności, **niż tylko przelączanie ramek**. Spotkać możemy, np. przełączniki, które posiadają funkcjonalności **zbliżone do ruterów**, potrafiące realizować również procesy rutingu. O takim przełączniku, mówi się wówczas, że jest on **przełącznikiem warstwy trzeciej**, ponieważ realizuje również zadania związane z **warstwą sieci modelu OSI**.

Zwyczajne przełączniki, realizujące tylko zadania warstwy drugiej, podzielić możemy na dwie grupy, na przełączniki **niezarządzalne** oraz **zarządzalne**. Te pierwsze po prostu wyjmujemy z kartonu, podłączamy do prądu i działamy. Nie wymagają one żadnej konfiguracji, działają od razu po uruchomieniu. **Przełączniki zarządzalne**, również mogą pracować zaraz po podłączeniu do sieci zasilającej, oferują one jednak możliwość konfiguracji i to w całkiem sporym zakresie.

Większość obecnie pracujących sieci lokalnych oparta jest właśnie o przelączniki sieciowe. O takiej sieci mówimy wówczas, że jest to sieć przelączana, a nazwa ta wywodzi się oczywiście od urządzeń, które te przełączanie realizują. Najbardziej popularnym standardem w takich sieciach jest oczywiście Ethernet oraz wszelkie jego odmiany, dlatego też możecie czasami spotkać się z pojęciem przelącznika ethernetowego.

Przykład widoku przełącznika w programie CISCO-TRACEROUT

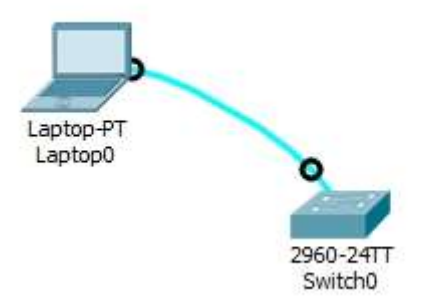

W realnej sieci, na fizycznym komputerze do konfiguracji przełącznika korzystamy z bezpłatnej aplikacji **PUTTY**, która pozwala m.in. na łączenie się z urządzeniami sieciowymi.

## Tryby konfiguracji przełączników

1. Pierwszy, dostępny tryb to tryb użytkownika. Uruchamiany jest po wciśnięciu klawisza ENTER na klawiaturze. Dostępność tego trybu potwierdzona jest znakiem zachęty w postaci **znaku większości**:

• Switch>

Jest to tryb, który nie pozwala na dokonywanie żadnej konfiguracji, a lista dostępnych w nim opcji jest **mocno ograniczona**. Z poziomu tego trybu możemy natomiast przejrzeć np. informacje o dostępnych interfejsach, wydając takie polecenie:

• Switch>show ip interface brief

Lista dostępnych na danym poziomie opcji wyświetla się kiedy na klawiaturze wprowadzimy symbol **znaku zapytania**. Wyświetlanie dostępnych opcji za pomocą znaku zapytania **działa na wszystkich poziomach konfiguracji**.

- Switch>?
- **connect** Open a terminal connection
- **disable** Turn off privileged commands
- disconnect Disconnect an existing network connection
- enable Turn on privileged commands
- **exit** Exit from the EXEC
- **logout** Exit from the EXEC
- **ping** Send echo messages
- resume Resume an active network connection
- **show** Show running system information
- telnet Open a telnet connection
- terminal Set terminal line parameters
- **traceroute** Trace route to destination

**2. Drugi** tryb, to **tryb uprzywilejowany**, uruchamiamy go wprowadzając polecenie **ENABLE**. Przejście do tego trybu potwierdzone jest **hashtagiem** po nazwie urządzenia:

- Switch>enable
- Switch#

W tym trybie możemy również przeglądać konfigurację portów, mamy natomiast również możliwość dokonywania **podstawowych zmian konfiguracyjnych**, takich jak wyświetlana **nazwa urządzenia**, jak również na zapisywanie **aktualnej konfiguracji**.

Trzeci tryb, to tryb **konfiguracji globalnej**. Uruchomiony zostaje po wprowadzeniu polecenia **CONFIGURE TERMINAL** lub też **CONF T**:

- Switch#configure terminal
- Switch(config)#

To jest tryb pozwalający na **dokonywanie właściwej konfiguracji urządzenia**, jak również jest to tryb, z którego można dostać się do ostatniego dostępnego trybu, tzw. **trybu konfiguracji szczegółowej**, który dotyczy już konkretnych funkcjonaliści. W dalszej części dokumentu omawiał będę poszczególne funkcjonaliści wraz z opisem każdej z komend.

## Uwaga:

Ze względu na małą liczbę ocen za tydzień sprawdzian (test). Tematy: model OSI/ISO, model TCP, konfiguracja kart sieciowych, koncentratory, przełączniki, rozpoznawanie urządzeń, adresowania IPv6, IPv4.